## **PROCESS for SUBMITTING REIMBURSEMENTS with PAYLOCITY**

- 1. Select + Create Expense after populating all required expense report fields.
- 2. Enter a Title.
- 3. Enter or select the date the expense occurred in the Transaction Date field.
- 4. Select the **Payment Method** in the dropdown menu. If there is only one payment method set up, the field defaults to that one payment method.
  - Use the Personal Payment Method option, DO NOT USE (non-reimbursable) option.
- 5. Select the appropriate **Category** in the dropdown menu.
- 6. Enter a **Amount** for the expense, if applicable.
  - Categories such as mileage can be per item, and require the number of miles.
  - If a user submits a mileage category expense where mileage calculates via the calculate mileage feature, the approver sees the Google Map, **Beginning** and **Ending Address** fields, **Number of Miles** and **Amount** section associated with the expense.

| Expense Detail                                                                                                    |                                                                                                    |                                                                                                    | Close                                         |
|----------------------------------------------------------------------------------------------------|----------------------------------------------------------------------------------------------------|----------------------------------------------------------------------------------------------------|-----------------------------------------------|
| Details                                                                                                    |                                                                                                    |                                                                                                    |                                               |
| Title<br>Trip to the Wayne Inc. April Meeting<br>Category<br>Mileage                                                                                                    | Transaction Date<br>4/3/2017                                                                                                    | Payment Method<br>Cash (reimbursable)                                                                                                    |                                               |
| Show Mileage?<br>No Yes<br>Beginning Address<br>3850 N Wilke Rd, Arlington Heights, IL,<br>United States<br>Ending Address<br>1400 American Lane, Schaumburg, IL,<br>United States | Map Satellite<br>© Barrington<br>Hills<br>Carpentersville<br>©<br>Dundee<br>©<br>Sutton<br>So<br>Barring<br>©<br>Sutton<br>So<br>Barring<br>©<br>Sutton<br>Barring<br>©<br>So<br>Barrington<br>Hills<br>©<br>So<br>Barrington<br>Hills<br>©<br>So<br>Barrington<br>Barrington<br>Hills<br>So<br>Barrington<br>Barrington<br>Hills<br>So<br>Barrington<br>Barrington<br>So<br>Barrington<br>Barrington | Barrington<br>Barrington<br>Barrin | Grove<br>Wh<br>(85<br>Prost<br>Heig<br>Mt Pro |
|                                                                                                    | Number of Miles<br>9.38                                                                                                    | Amount (Miles * \$0.535)<br>\$5.02                                                                                                    |                                               |

- 7. Add any additional notes to the **Notes** field, if necessary.
- 8. Adjust the **Cost Centers,** if the expense relates to something outside of the assigned cost centers. Depending on the expense policy assigned to, this may or may not be editable.

- 9. Edit the **Job** field, if necessary. This only applies when the assigned expense policy has jobs enabled, and at least one cost center is editable.
- 10. Select **Yes** in the **Itemize?** field if there is a need to **enter multiple categories** to the expense. Leave the field as **No** if there is no need to add on to the expense.
  - Expenses must include both the county and department the expense was made for.
  - Sales tax must be split out from the total amount in order to be reimbursable.
- 11. Add a receipt to the **Receipts** section, if required for the expense:
  - Drag and drop the receipt image from a computer.
  - Select **Upload from Computer** to browse and select the receipt or drag and drop the receipt image from a computer.

**NOTE:** Users can upload up to 20 receipts (20MB total) in JPG, PDF, or PNG formats.

- Select Select from Gallery to choose an already uploaded receipt from the Receipt Gallery.
- 12. Select **Save** to return to the Create Expense Report page after completing all fields
- 1. Review the following from the **Reports** section:
  - In Progress:
    - o Displays expense reports in an Unsubmitted or Returned status
    - o Only appears when there are In Progress expense reports
  - Pending:
    - Displays expense reports in a Submitted, Approved, Partially Approved, or Pending Paid status
    - Only appears when there are Pending expense reports
    - o If necessary, a user can recall a submitted expense report
  - History:
    - Displays expense reports in a Paid status
    - Only appears when there are historical expense reports
- 2. Tap + from the **Reports** section.
- 3. Tap **Title** to give the expense report a unique name, then tap **Save**.
- 4. Tap **Business Purpose** and enter text as applicable, then tap **Done**.
- 5. Tap **Comments** to add any additional detail, then tap **Add**.
- 6. Tap **Add Expense** and select one of the options for adding an expense:
  - Add Existing Expense to attach an existing expense from the Expenses page.
  - Create New Expense to create a New Expense.

- As a user adds expenses to the expense report, the dollar figure will update based on the dollar amounts.
- 7. Tap **Save**.